## Digitalt p-tilladelsessystem

#### Kære beboere på Grønjordskollegiet

Vi er glade for, at kunne informere jer om, at vi fra den 1/9 2024 overgår til et nyt digitalt parkeringssystem via Parkware. Dette betyder, at alle køretøjer skal være registreret af ejere eller brugere af køretøjer.

Er dit køretøj allerede registreret og er du ejer eller bruger af køretøjet, skal du ikke foretage dig yderligere.

Ved registrering af køretøj, hvor beboeren ikke er ejer eller bruger, vil der pr. den 1/9 2024 kunne blive udstedt kontrolafgifter til disse. Parkware bedes kontaktes inden d. 1/9 2024 for at få tilsendt et nyt link til korrekt registrering af køretøjer, hvis der er registreret køretøjer uden at være ejer eller bruger.

Permanente tilladelser vil være for beboere, mens gæstetilladelser kan gives til gæster og besøgende.

Vær opmærksom på, at permanente tilladelser <u>udelukkende</u> er for ejere eller brugere af køretøjer.

### Du vil have mulighed for at:

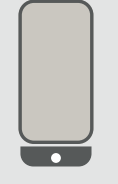

Downloade linket som en Web APP

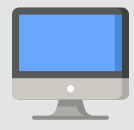

Have linket liggende på din E-mail

#### Tilladelser

- Hvert lejemål vil have mulighed for at få 1 permanent tilladelse ved ejer eller bruger af køretøjet. I tilfælde af nyt køretøj eller lånekøretøj skal der henvendes til administrationen på kollegiet eller Parkware.
- Hver husstand vil være berettiget til 7 gæstetilladelser pr. måned hver med en varighed på 24 timer.
  - Når alle gæstetilladelser er brugt op, vil der ikke være mulighed for at få flere før næste måned.
- Via linket kan I selv få et overblik over, hvor mange gæstetilladelser, der er brugt.

#### Reglerne træder i kraft den 1/9-2024.

Det er beboerens eget ansvar at sikre, at nummerplader indtastes korrekt.

Ved spørgsmål eller behov for hjælp til det digitale tilladelsessystem, kan I kontakte Kollegiefællesskabet v/FA09 eller Parkware på telefon og mail.

>>>

Med venligst hilsen Kollegiefællesskabet v/FA09 og Parkware

😢 PARKWARE

Kontakt os for hjælp og spørgsmål på **53 666 400** info@parkware.dk

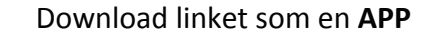

# »» Guide

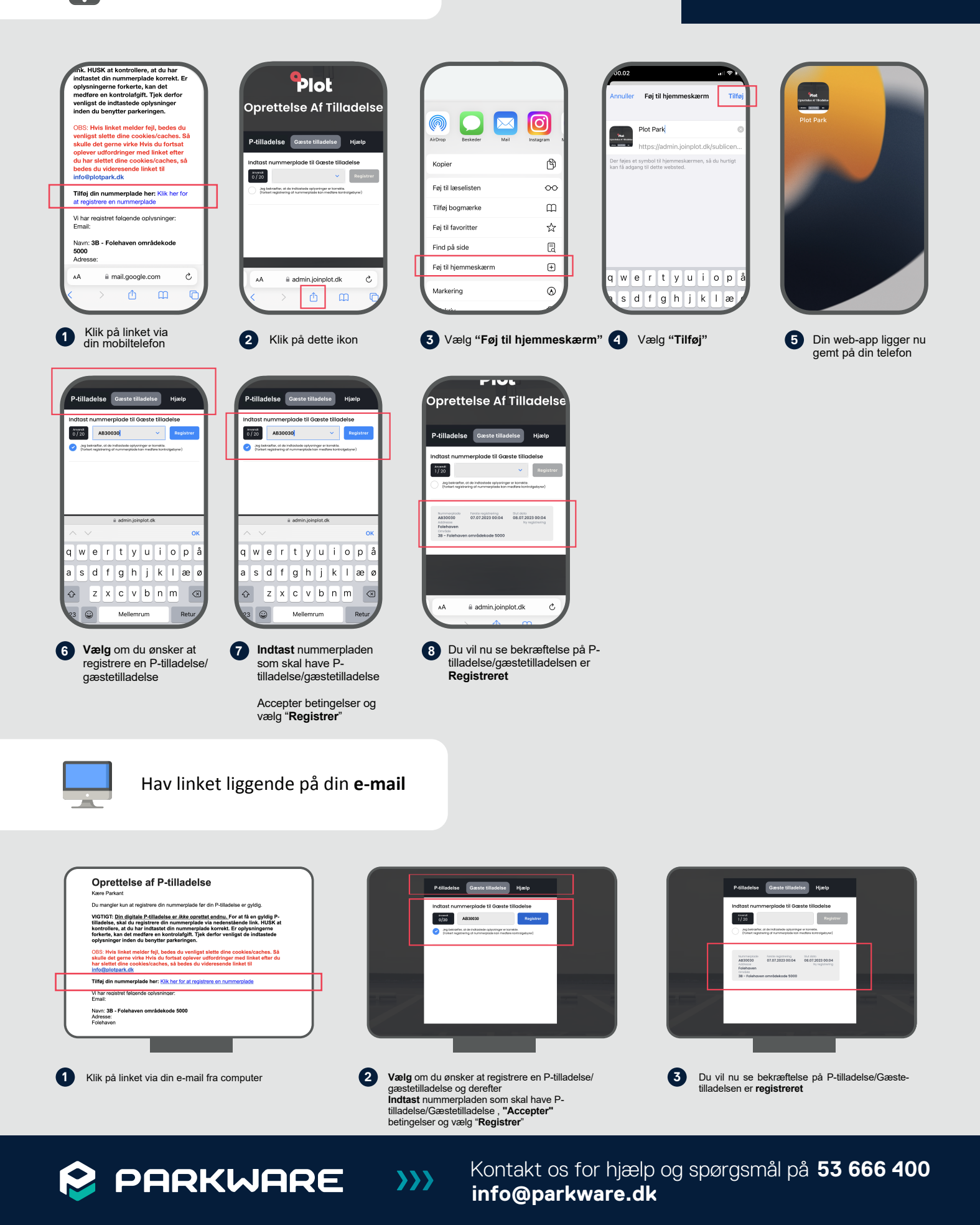